5 ハ 株主(社員)資本等変動計算書の標準フォームを活用したCSV形式データの具体的な作成方法 (Excel2013 を利用した場合)

株主(社員)資本等変動計算書の標準フォームを活用したCSV形式データの具体的な作成方法について、 以下のとおり説明します。

なお、CSV形式データを作成する際には、掲載している「<u>① CSV形式データ作成に当たっての留</u> <u>意事項</u>」及び「<u>⑤二 CSV形式データのレコードの内容等</u>」をご確認いただきますよう、お願いしま す。

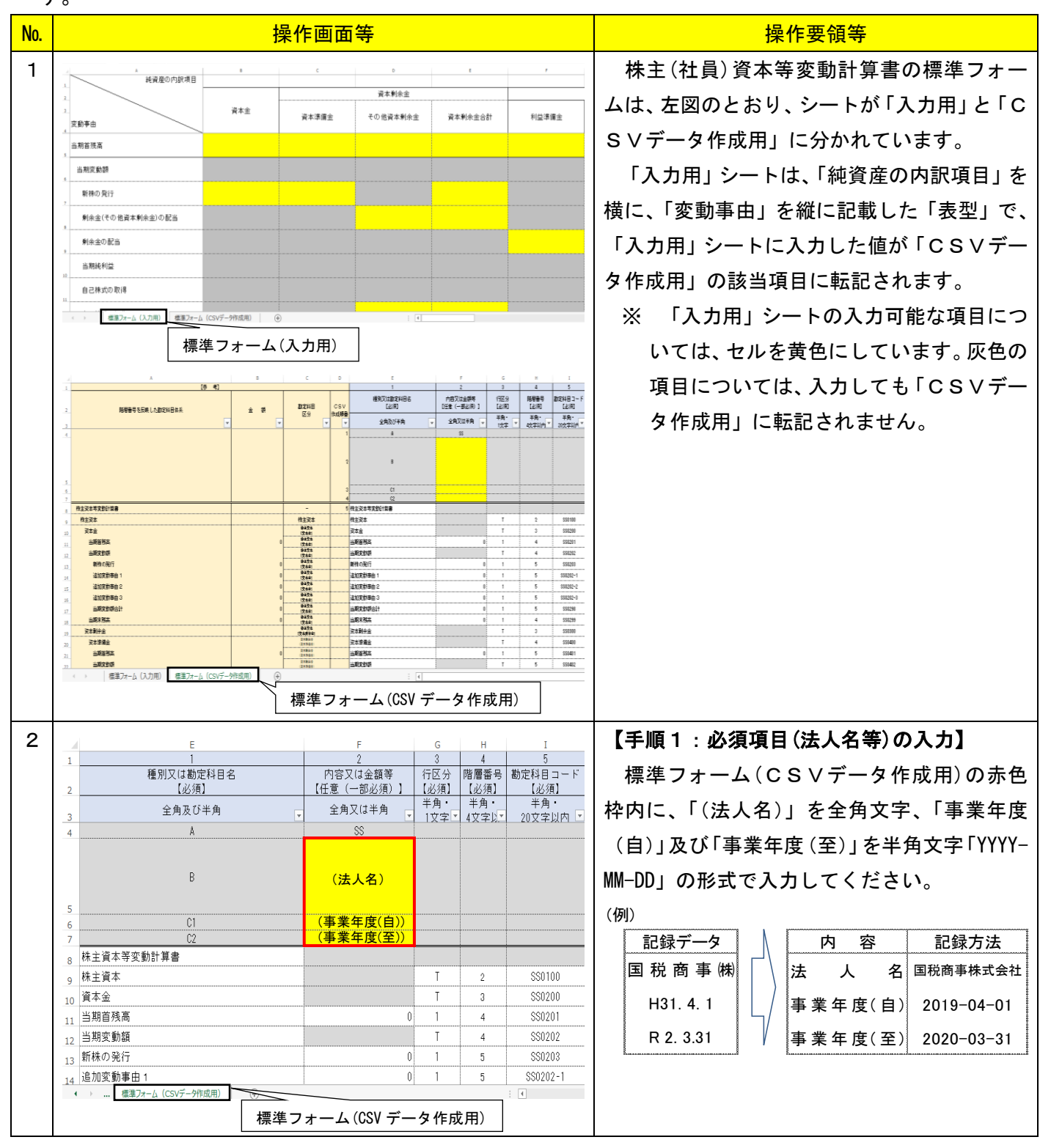

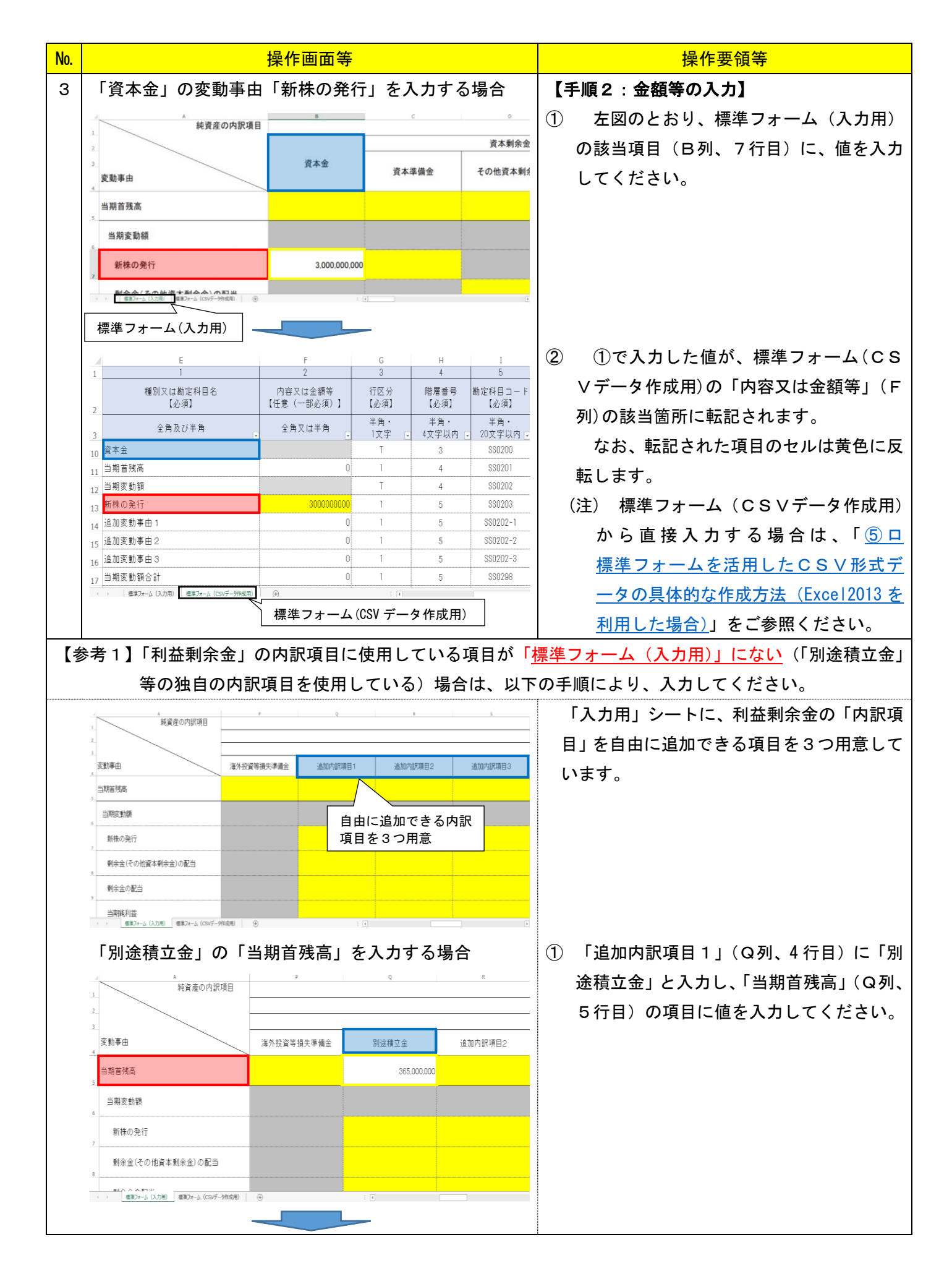

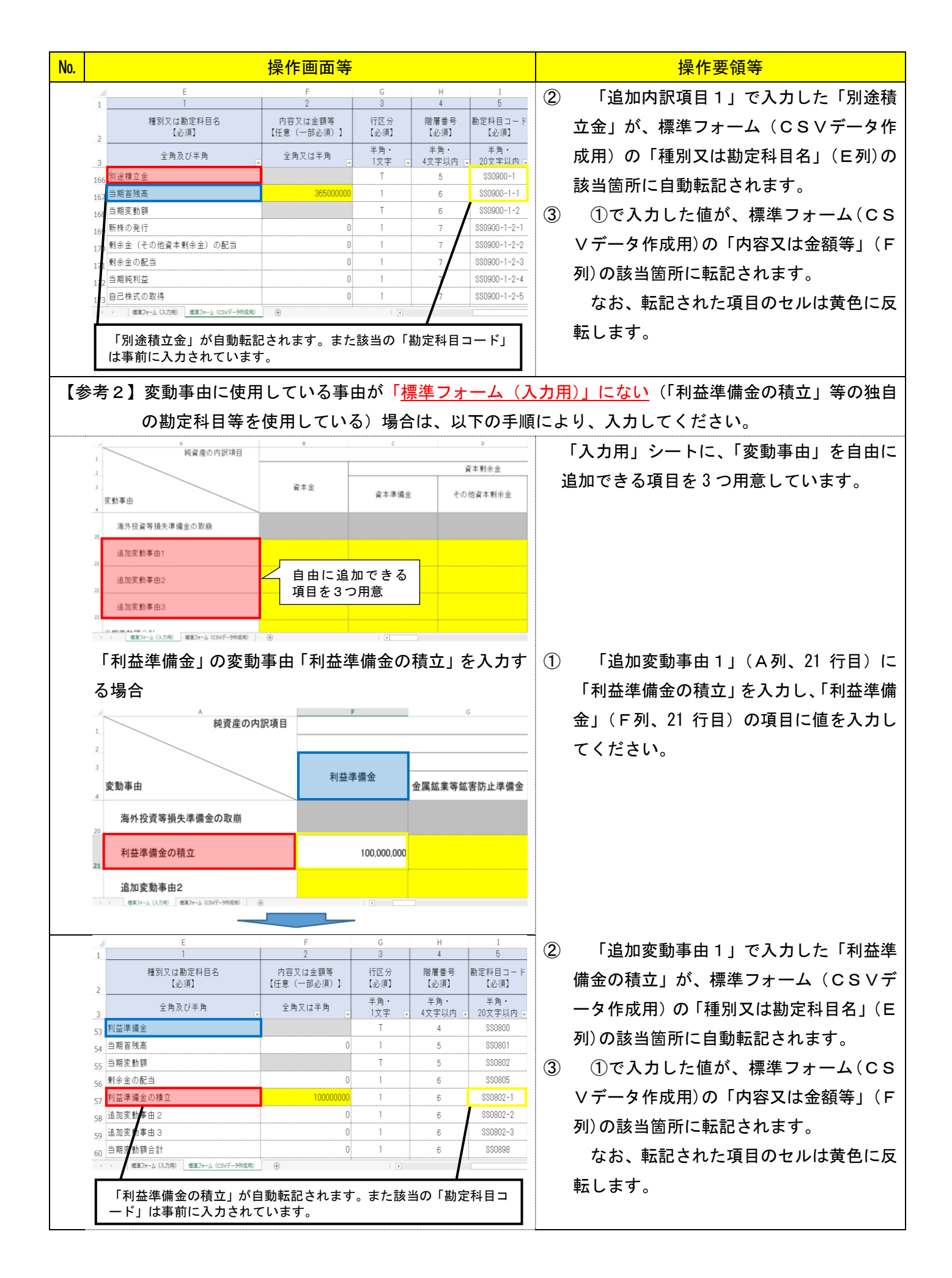

| No. |            |                         |                         | 操作画                                      | 画面等                         |                      |                        |                        | 操作要領等                                   |
|-----|------------|-------------------------|-------------------------|------------------------------------------|-----------------------------|----------------------|------------------------|------------------------|-----------------------------------------|
| 【乽  | \$考        | \$3】樗                   | 「準こ                     | フォーム(CSV <sup>-</sup>                    | データ作成                       | 戊用) シ                | /トカ                    | から追加                   | ー<br>叩項目等を直接入力する場合                      |
|     |            | 2                       | ま人が                     | が作成した財務語                                 | 者表に、「諸                      | 平価・                  | 換算差                    | 額等」(                   | の項目で「為替換算調整勘定」等の独自の内訳項                  |
|     |            | 日等                      | 年をイ                     | 使用している場合                                 | は、以下                        | の手                   | 面によ                    | り、入っ                   | 力を行ってください。                              |
|     |            | н ·                     |                         |                                          |                             |                      |                        |                        |                                         |
|     | 1          | С                       | D                       | E<br>1<br>新日本株内利日本                       | F<br>2                      | G<br>3               | H<br>4                 | 5<br>*****             |                                         |
|     | 2          | 勘定科目<br>区分              | CSV<br>作成順番             | 種別文は御定科自名<br>【必須】                        | 内容又は玉額寺<br>【任意(一部必須)】       | (1区分<br>【必須】<br>半角:  | 階層番号<br>【必須】<br>半角,    | 制定科日コート<br>【必須】<br>半角, | 科日区分」(C列)で「追加」を選択し、抽                    |
|     | 3          | F                       | •                       | 全角及び半角                                   | 全角又は半角<br>SS                | 1文字                  | 4文字以内                  | ■ 20文字以内 ■             | 出してください。                                |
|     |            |                         |                         | 検索<br>C item                             |                             |                      |                        |                        |                                         |
|     |            |                         | 2                       | -□ 非支配株主持分<br>-□ 評估 検算差額等                | 国税商事株式会社                    |                      |                        |                        |                                         |
|     | 5          |                         | 3                       |                                          | 2019-04-01                  |                      |                        |                        |                                         |
|     | 8          | -<br>姓士容本               | 5                       | 株主資本等変動計算書<br>株主姿本                       | 2020 00 01                  | т                    | 0                      | \$20100                |                                         |
|     | 9          |                         | 71日) 標準7                | 林王員平<br>資本金<br>(=- h. ((5))=-99(1/2)目) ④ |                             | T                    | 3                      | \$\$0700               |                                         |
|     |            |                         |                         |                                          |                             | -                    |                        |                        |                                         |
|     | 1          | <b>新</b> 安到日            | C O V                   | -<br>1<br>種別又は勘定科目名                      | 2<br>内容又は金額等<br>【任意(一部会(型)】 | 3<br>行区分             | 4<br>階層番号              | 5<br>勘定科目コード           | (2) 独自の内訳項日寺が入力でさる欄か 30                 |
|     | 2          | 國足科自<br>区分              | 作成順番                    | 1223年1<br>全角及び半角                         | 全角又は半角                      | 123項1<br>半角<br>1文字 - | 1303項」<br>半角・<br>4文字以内 | 半角・<br>20文字以内 -        | 行表示されます。                                |
|     | 366<br>367 | ) 近70<br>) 近方0<br>) 近方0 |                         |                                          |                             |                      |                        |                        | なお、内訳項目等を 31 以上追加する場                    |
|     | 369<br>370 | 运力D<br>运力D              |                         |                                          |                             |                      |                        |                        | 合は、適宜行のコピー等を行ってくださ                      |
|     | 371<br>372 | )鱼力口<br>))鱼力口           |                         |                                          |                             |                      |                        |                        | l.                                      |
|     | 373<br>374 | ) 追加<br>) 追加            |                         |                                          |                             |                      |                        |                        |                                         |
|     |            | ・ 標準2ォーム()              | 、力用)   標準)              | 0x-△(CSVデー外和成用) ④                        |                             |                      |                        | 3                      |                                         |
|     |            |                         |                         |                                          |                             |                      |                        |                        | 3   種別及び勘定科日名](ヒ列)に「為替                  |
|     | 1          | С                       | D                       | E<br>1                                   | F<br>2                      | G<br>3               | H<br>4                 | I<br>5                 | 換算調整勘定」等を、「内容又は金額等」(F                   |
|     | 2          | 勘定科目                    | CSV                     | 種別又は勘定科目名<br>【必須】                        | 内容又は金額等<br>【任意(一部必須)】       | 行区分<br>【必須】          | 階層番号<br>【必須】           | 勘定科目コード<br>【必須】        | 列)に値を入力してください。                          |
|     | 3          | 区分                      | 作成順蕾                    | 全角及び半角                                   | 全角又は半角                      | 半角・<br>1文字 -         | 半角・<br>4文字以内           | 半角・<br>20文字以内 -        | (注) 「種別又は勘定科目名」(E列)を入                   |
|     | 366<br>367 | 追加<br>追加                |                         | 為替換算調整勘定<br>当期首残高                        | 10000000                    |                      |                        | _                      | カ後、必須項日である「行区分」、「階層                     |
|     | 368        | 追加<br>治加                |                         | 当期変動額<br>株主資本以外の項日の当期変動額(経額)             | 2000000                     |                      |                        |                        |                                         |
|     | 309        | 追加                      |                         | 当期変動額合計                                  | 2000000                     |                      |                        |                        |                                         |
|     | 371<br>372 | 追加<br>追加                |                         | 当期末残高                                    | 12000000                    |                      |                        |                        | 赤反転します(赤反転した項目は、人力                      |
|     | 373        | 追加<br>追加                |                         |                                          |                             |                      |                        |                        | すると戻ります。)。                              |
|     |            | に<br>注意作用<br>・          | (力用) 種業)                | 7ォーム(CSVデー外作成用) ④                        | 1                           |                      |                        | <br> }                 |                                         |
| 4   |            | 「手順2                    | :」 <i>及</i>             | とび「参考1~3                                 | 」を行い                        | 、株主                  | E(社)                   | 員)資本                   | 本等変動計算書のデータを作成してください。                   |
| 5   | 4          | С                       | D                       | E                                        | F                           | G                    | н                      | I                      | 【手順3・「CSV作成順番」の入力】                      |
| Ŭ   | 1          |                         |                         | 1<br>活动力は鉄ウ料日々                           | 2<br>中空口(+会類等               | 3                    | 4<br>账房业品              | <u>5</u><br>勘定科目コー     |                                         |
|     | 2          | 勘定科目                    | CSV<br>作成順 <del>系</del> | 程加又は制定科日名<br>【必須】                        | 17日又14重額等<br>【任意(一部必須)】     | 「必須」                 | 階層番号<br>【必須】           | 下<br>【必須】              |                                         |
|     | 3          | •                       |                         | 全角及び半角                                   | 全角又は半角 💂                    | 半角・<br>1文字 💌         | 半角・<br>4文字以内・          | 半角・<br>20文字以内 •        | │∨作成順畨」に、CS∨テータを作成する順番                  |
|     | 4          |                         | 1                       | A                                        | 22                          |                      |                        |                        | の番号を入力してください(「1」~「5」まで                  |
|     |            |                         | 2                       | R                                        | 国税商事株式会社                    |                      |                        |                        | は入力済のため、「6」から入力。)。                      |
|     |            |                         |                         | 5                                        |                             |                      |                        |                        | なお、X B R L 変換後、e-Tax ソフト等で帳             |
|     | 5          |                         | 3                       | C1                                       | 2019-04-01                  |                      |                        |                        | │ 二二二 二 二 二 二 二 二 二 二 二 二 二 二 二 二 二 二 二 |
|     | 7<br>9     | -                       | 4                       | 02<br>抹主資本等変動計算書                         | 2020-03-31                  |                      |                        |                        | ★で助完利日等が表示されます                          |
|     | 9          | 株主資本                    | 6                       | 株主資本                                     |                             | I                    | 2                      | SS0100                 |                                         |
|     | 10         | 株正世术<br>(資本曲)<br>株主資本   | 7                       | 資本金<br>当期首視高                             | 10000000000                 | T<br>1               | 3<br>4                 | 002022                 | ての除は、USV形式テータ内の勘定科目等                    |
|     | 11<br>12   | (資本曲)<br>務主資本<br>(資本曲)  | 9                       | 当————————————————————————————————————    | 1000000000                  | T                    | 4                      | SS0207                 | の順番で表示されるため、「株主資本」等のタ                   |
|     | 13         | 株主資本<br>(資本曲)<br>株主資本   | 10                      | 新株の発行                                    | 300000000                   | 1                    | 5                      | SS0203                 | イトル項目については、適宜、「CSV作成順                   |
|     | 14         | (資末曲)<br>) 標準フォ         | -ム (入力用)                | 村田学開並の積止<br>標準フォーム(CSVデータ作成用) (+)        | 0                           | 1                    | 5                      | 33UZUZ-1               | 番」に番号を入力してください。                         |
| L   |            |                         |                         | Ŭ                                        |                             |                      |                        |                        | 1                                       |

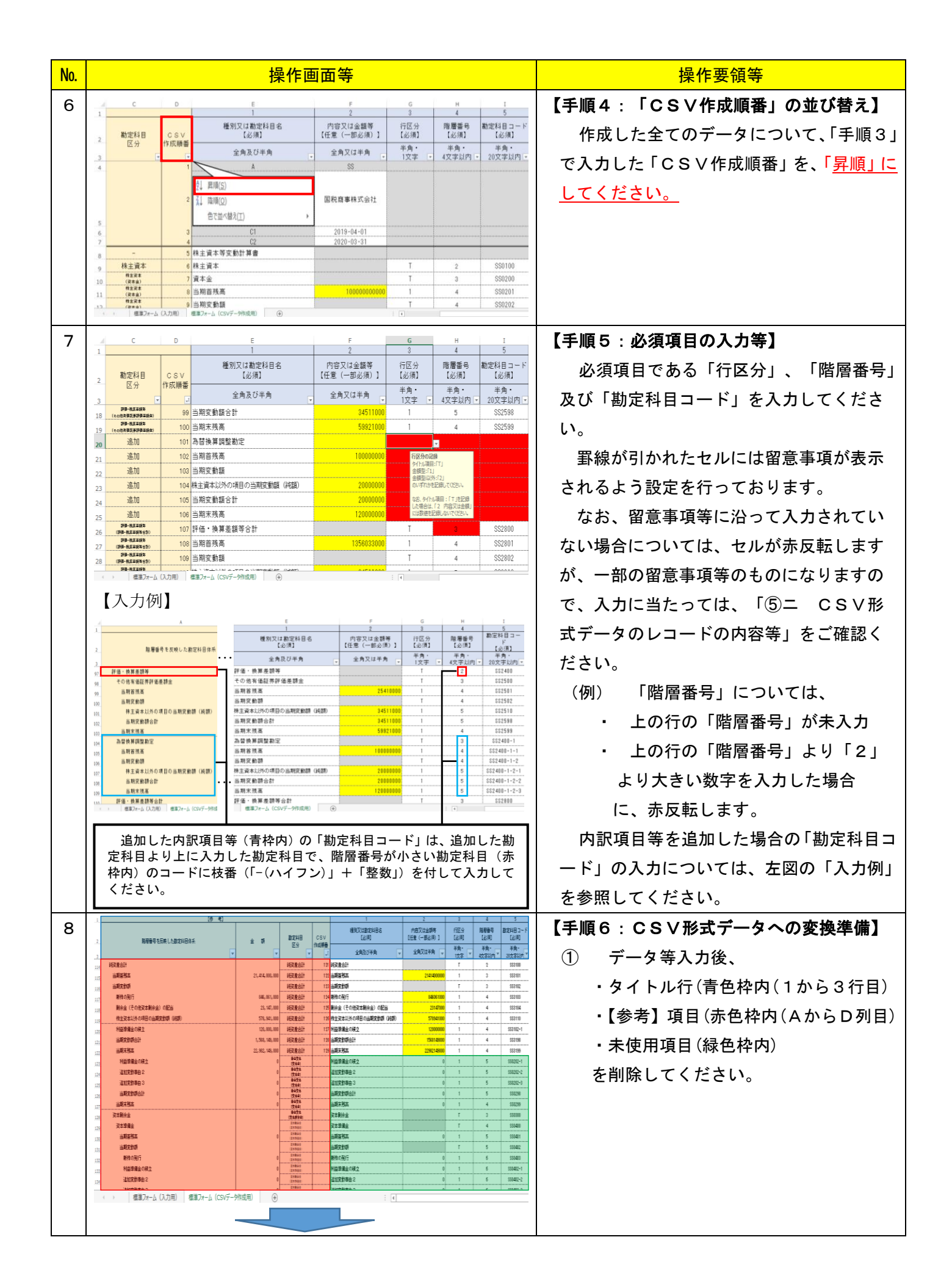

| No. |                                              | 操作画面等            | 操作要領等                    |                                    |                  |                                                      |  |  |
|-----|----------------------------------------------|------------------|--------------------------|------------------------------------|------------------|------------------------------------------------------|--|--|
| 8   | A                                            | В                | С                        | D                                  | E                | <ol> <li>② 入力したデータのみとなったことを</li> </ol>               |  |  |
|     | _1A                                          | SS               |                          |                                    |                  | 確認してください。                                            |  |  |
|     | В                                            | 国税商事株式会社         |                          |                                    |                  |                                                      |  |  |
|     |                                              |                  |                          |                                    |                  | )<br>③ 入力した数値等を確認するとともに、                             |  |  |
|     | 2<br>3 C1                                    | 2019-04-01       |                          |                                    |                  | 勘定科日等の入力順が正しいか確認し                                    |  |  |
|     | 4 02<br>5 株主資本等変動計算書                         | 2020-03-31       |                          |                                    |                  |                                                      |  |  |
|     |                                              |                  | T<br>T                   | 2                                  | SS0100<br>SS0200 |                                                      |  |  |
|     | 7 日午 <del>年</del><br>8 当期首残高                 | 10000000000      | 1                        | 4                                  | SS0201           |                                                      |  |  |
|     | 9 当期変動額<br>新祥の発行                             | 2000000000       | T<br>1                   | 4                                  | SS0202           |                                                      |  |  |
|     | 10 新秋の光1<br>11 当期変動額合計                       | 300000000        | 1                        | 6                                  | SS0298           |                                                      |  |  |
|     | 12<br>当期末残高<br>答本利全全                         | 10300000000      | 1<br>T                   | 6                                  | SS0299           |                                                      |  |  |
|     | 13 月 午 和 小 亚<br>( ) 標準フォーム (入力用) 標準フォーム (CS) | /データ作成用) (+)     | 1                        | 0                                  | : 4              |                                                      |  |  |
| 9   |                                              |                  |                          |                                    |                  | 【手順7:CSV形式データの作成】                                    |  |  |
|     |                                              |                  |                          |                                    |                  | ー<br>作成した Excel データのファイルの種類を                         |  |  |
|     |                                              |                  |                          |                                    |                  | 「CSV(カンマ区切り)(* csv)」とし、CS                            |  |  |
|     |                                              |                  |                          |                                    |                  | ↓ ○ ○ ○ ○ ○ ○ ○ ○ ○ ○ ○ ○ ○ ○ ○ ○ ○ ○ ○              |  |  |
|     |                                              |                  |                          |                                    |                  |                                                      |  |  |
|     |                                              |                  |                          |                                    |                  | に 標準 ノオームを使用し、 CSV 形式 テータを                           |  |  |
|     |                                              |                  |                          |                                    |                  | 作成する場合のファイル名は、e-lax ソフト                              |  |  |
|     |                                              |                  |                          |                                    |                  | で送信可能な「HOTO10_3.0_財務諸表種類 <sup>※</sup> 」が<br>設定されます。  |  |  |
|     |                                              |                  |                          |                                    |                  |                                                      |  |  |
|     |                                              | 1                |                          | ※ 財務諸表種類は半角文字で、SS 又は S             |                  |                                                      |  |  |
|     | ファイル名(N): HOT                                | 010_3.0_SS.csv   |                          | を設定してください。                         |                  |                                                      |  |  |
|     | ファイルの種類(T) CSV                               | (カンマ区 切り) (#     | (cev)                    | また、財務諸表種類の後ろに「_(アンダーバ              |                  |                                                      |  |  |
|     | 27 T700/EXR(17. 000                          | ())) (122/0))/() |                          |                                    |                  |                                                      |  |  |
|     |                                              |                  |                          | 能です。                               |                  |                                                      |  |  |
|     |                                              |                  |                          |                                    |                  | <u>H 0 T 0 1 0 _ 3.0 _ SS</u> _ 株主資本等変動計算書.cst       |  |  |
|     |                                              |                  |                          |                                    |                  | 7ルファベット半角数字                                          |  |  |
|     |                                              |                  |                          |                                    |                  | ▲ ハージョン 音式名寺の<br>財務諸表 任意の文字列<br>嶋専ID 種 類 (空の文)と(5 章) |  |  |
|     |                                              |                  |                          |                                    |                  |                                                      |  |  |
|     |                                              |                  |                          |                                    |                  |                                                      |  |  |
|     |                                              |                  |                          |                                    |                  |                                                      |  |  |
|     |                                              |                  |                          |                                    |                  | (ト記の例の提合け 28 文字)                                     |  |  |
| 10  |                                              |                  |                          |                                    |                  |                                                      |  |  |
|     |                                              |                  |                          |                                    |                  |                                                      |  |  |
|     |                                              |                  |                          |                                    |                  |                                                      |  |  |
|     | Microsoft Excel                              |                  | ×                        | よりか、「はい ( <u>ǐ</u> ) 」をクリックして保存してく |                  |                                                      |  |  |
|     | CSV (カンマ区切り) として                             | 未存する場合、ブックの一部    | ださい。                     |                                    |                  |                                                      |  |  |
|     | この形式でフックを保存しまで                               | 9 <i>7</i> 27    | なお、今回作成した Excel データを保管する |                                    |                  |                                                      |  |  |
|     |                                              |                  | 1002(1                   | <u></u>                            |                  | ことで、翌期以降は事業年度及び金額等の変更                                |  |  |
|     |                                              |                  |                          |                                    |                  | 箇所の書換えなどを行えば、容易にCSV形式                                |  |  |
|     |                                              |                  |                          |                                    |                  | データが作成できます。                                          |  |  |

| No. | 操作画面等               | 操作要領等                  |
|-----|---------------------|------------------------|
| 11  |                     | 【手順9:データ送信】            |
|     |                     | 保存が完了したデータを、e-Tax ソフトに |
|     | 「CSVファイルチェックコーナー」は、 | 組み込んで送信してください。         |
|     | 令和2年3月対応予定<br>      | (注) 作成したCSV形式データが、留意   |
|     |                     | 事項等に沿って作成されているかチ       |
|     |                     | ェックを行うツールを提供予定です。      |
|     |                     |                        |